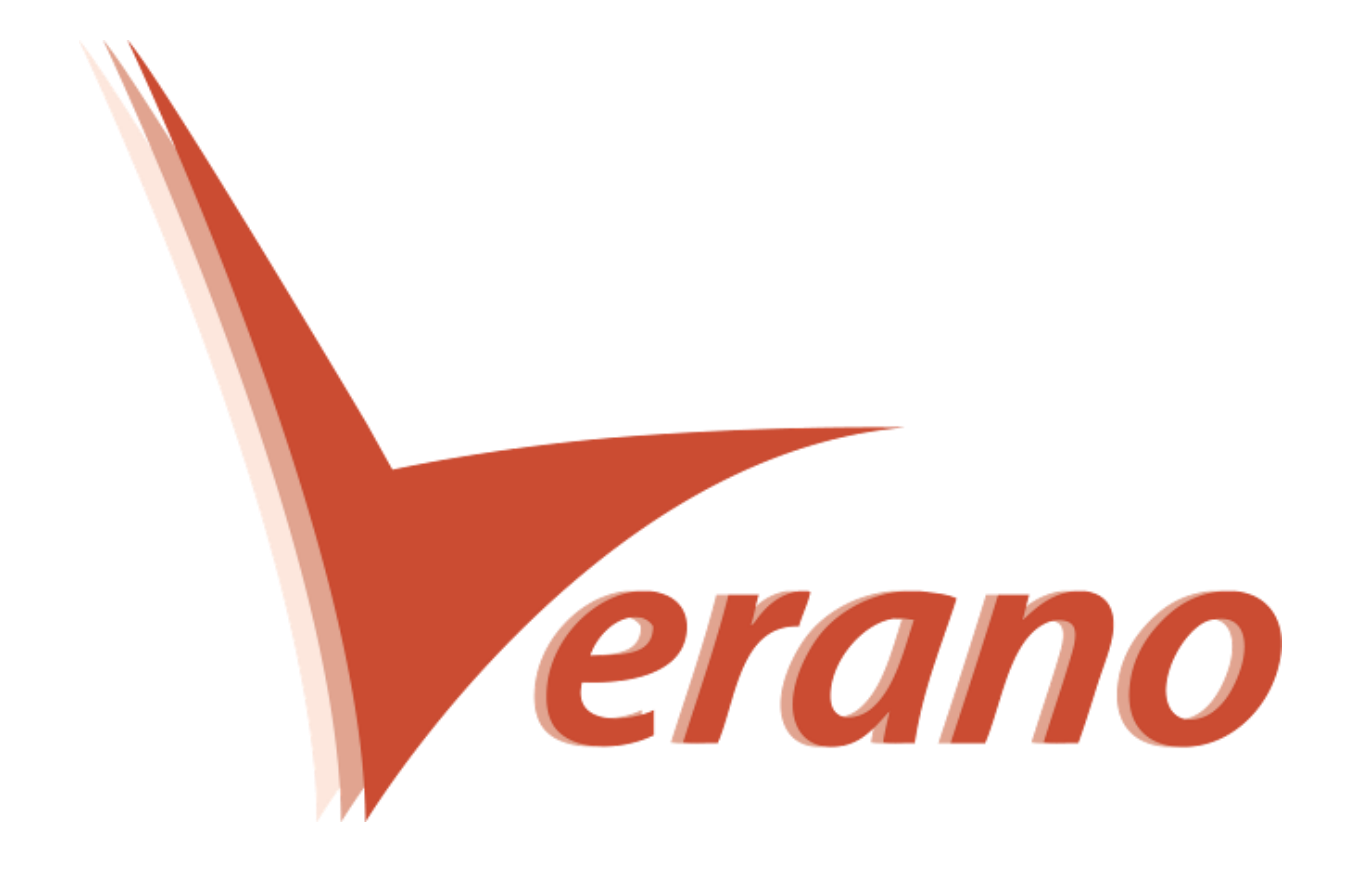

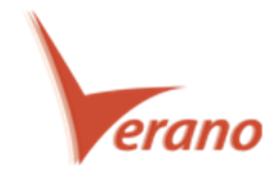

## **Novidades P6 Professional**

## Exibir o LAG (Latência) e o Tipo de Relacionamento na tabela de atividades

O P6 Professional 16.1 permite que você visualize as informações de Lag (Latência) e o tipo de relacionamento na tabela de atividades. Para isso, duas colunas devem ser adicionadas na tabela, a Predecessor Details e a Sucessor Details. Estas colunas são apenas de leitura e mostram o Activity ID, o tipo de relacionamento e o Lag da atividade predecessora ou sucessora. Esta funcionalidade é muito útil por exemplo quando você precisa rapidamente encontrar as atividades que possuem Lags nos relacionamentos.

| Activity ID                            | Predecessor Details             | Successor Details                      |  |
|----------------------------------------|---------------------------------|----------------------------------------|--|
| - Ecolo515.Int-Finish-Fixtures Plum    | ing and Lighting Fixtures       |                                        |  |
| EC1810                                 | EC1790: FS                      | EC1820: FS                             |  |
| 😑 EC1760                               | EC1740: SS 8                    | EC1790: FS                             |  |
| 😑 🖬 EC00515.Int-Finish.Coverings Floo  | r and Carpeting                 |                                        |  |
| 🚍 EC1790                               | EC1310: FS, EC1740: FS, EC1760: | EC1800: FS, EC1810: FS                 |  |
| 🚍 EC1310                               | EC1300: FS 5                    | EC1790: FS                             |  |
| 🚍 EC1300                               | EC1250: FS 3, EC1080: FS        | EC1310: FS 5, EC1300: FS               |  |
| 😑 EC1250                               | EC1170: FS                      | EC1300: FS 3                           |  |
| 📼 EC1170                               | EC1080: FS                      | EC1250: FS                             |  |
| 😑 EC1080                               | EC1060: FS                      | EC1170: FS<br>EC1080: FS               |  |
| 😑 EC1060                               | EC1030: FS                      |                                        |  |
| 😑 🖃 🖬 EC00515.Int-Finish.Carp Carpentr |                                 |                                        |  |
| 😑 EC1800                               | EC1790: FS, EC1800: FS          | EC1820: FS                             |  |
| 😑 EC1740                               | EC1700: FS                      | EC1760: SS 8, EC1770: SS 8, EC1790: FS |  |
| 🖻 🖶 EC00515.Int-Finish.Paint Paint     |                                 |                                        |  |
| 🛑 EC1720                               | EC1700: SS 7                    | EC1820: FS                             |  |

Para acessar esta função: Clique no ícone de colunas na janela de atividades, abra o grupo de colunas denominado Lists.

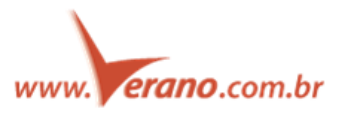

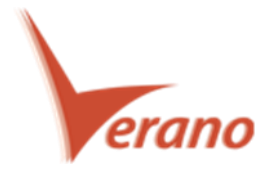

## Comparação de cronogramas no Visualizer

Começando no P6 Professional 16.1, a função de relatórios do Claim Digger é lançada a partir do P6 Visualizer como o Schedule Comparision. O Schedule Comparision permite que você emita um relatório que compara os campos de dados selecionados entre o projeto revisado e seu projeto original correspondente ou com uma linha de base. Para cada relatório de comparação, especifique o projeto e os campos de dados de atividades que você quer comparar. Escolha o formato de saída do arquivo do relatório e especifique como você quer agrupar os dados, por atividade ou por tipo de dado.

| ORACLE Primav | rera P6 Visualizer 🕂 🕂 😗 More 🔻                                                                    | _ 🗆 X |
|---------------|----------------------------------------------------------------------------------------------------|-------|
|               |                                                                                                    |       |
|               | Create or Open Schedule Comparison   Create new  Create new from existing  Open from existing Name |       |
|               | ٩                                                                                                  |       |
|               | Layout Type Project ID Project Name                                                                |       |
|               | Global (0 items)                                                                                   |       |
|               |                                                                                                    |       |
|               | Help Cancel Options Draw                                                                           |       |
|               |                                                                                                    |       |

Para acessar esta função: No Visualizer clique no ícone Add e então selecione Schedule Comparision.

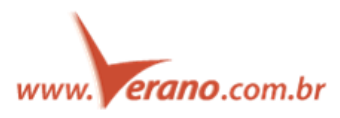

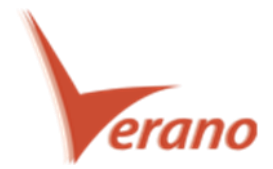

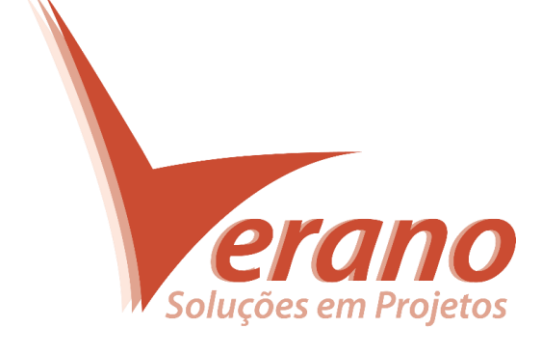

## Verano Engenharia de Sistemas

Rua Sud Menucci 309 - Vila Mariana São Paulo - SP - Brasil - CEP 04017-080 Tel. 55 11 4506.2800 / Fax. 55 11 5579.5802 www.verano.com.br

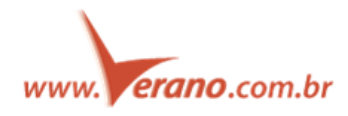